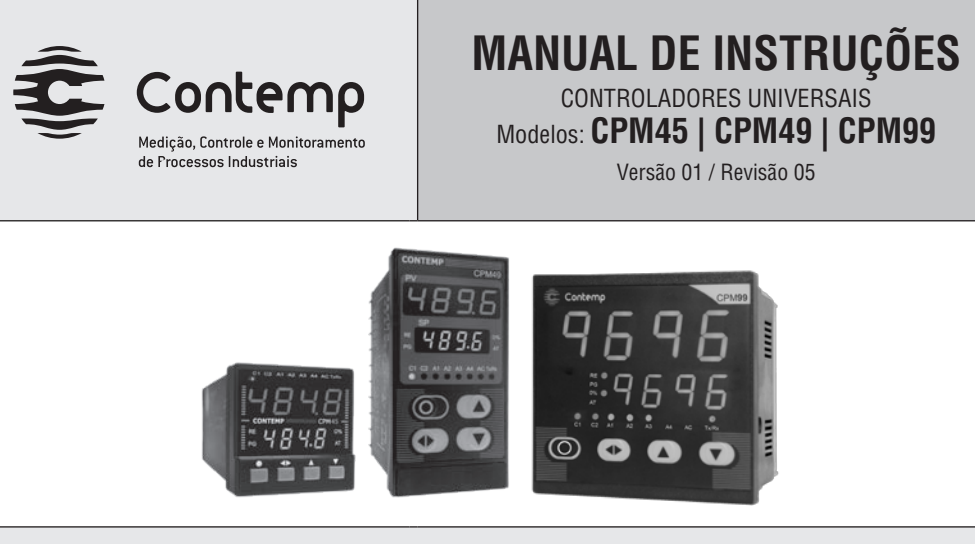

CONTEMP IND. COM. E SERVICOS LTDA. Al. Araguaia, 204 - CEP 09560-580 S. Caetano do Sul - SP - Brasil Fone: 11 4223-5100 - Fax: 11 4223-5103 vendas@contemp.com.br www.contemp.com.br

**SUPORTE TÉCNICO:** 11 4223-5125 asstec@contemp.com.br

# 1. INTRODUÇÃO

Os controladores CPM possuem uma entrada analógica universal configurável por software, que permite a conexão de diversos tipos de sensores de temperatura e outras grandezas elétricas sem a necessidade de alteração no hardware. Três saídas, configuráveis por software, permitem controlar e sinalizar os mais variados tipos de processos e equipamentos. O menu, acessível através de 4 teclas, permite de forma simples e amigável, configurar e executar diversas funções relacionadas ao controlador CPM e ao processo sob controle.

A tecnologia utilizada é baseada em um microcontrolador RISC de alto desempenho, permitindo que operações matemáticas e algoritmos de controle sejam implementados em 32 bits com ponto flutuante garantindo precisão no controle do processo.

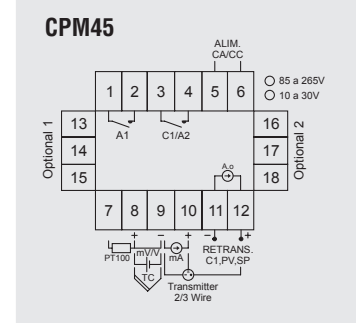

# 4. INSTALAÇÃO

#### 4.1 Mecânica

Os controladores CPM podem ser instalados em painéis com espessura entre 1,0 e 9,0 mm. O corte no painel deve ser feito 3mm maior que a dimensão da lateral.

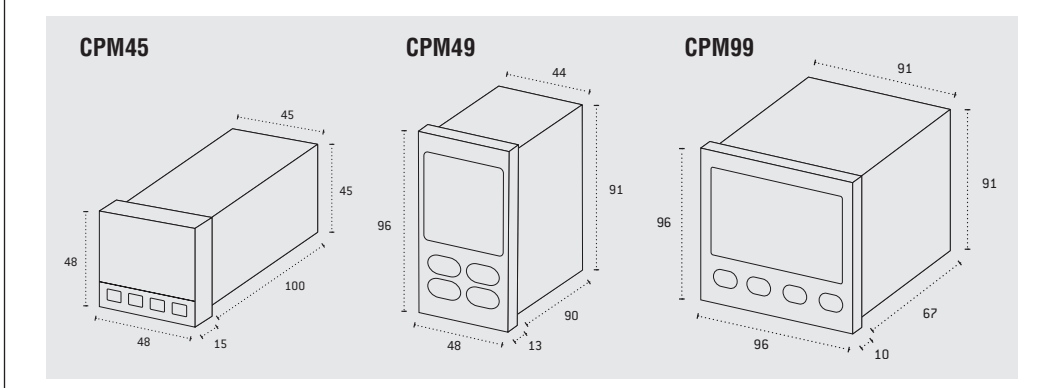

#### 4.2 Elétrica

As conexões são feitas através de bornes do tipo parafusado e localizados na parte traseira do controlador. Estes bornes permitem o uso de terminais ou condutores elétricos com secção transversal entre 0,18mm2 (AWG24) e 1,5mm2 (AWG16). Na figura a seguir são mostrados os bornes e suas respectivas funções:

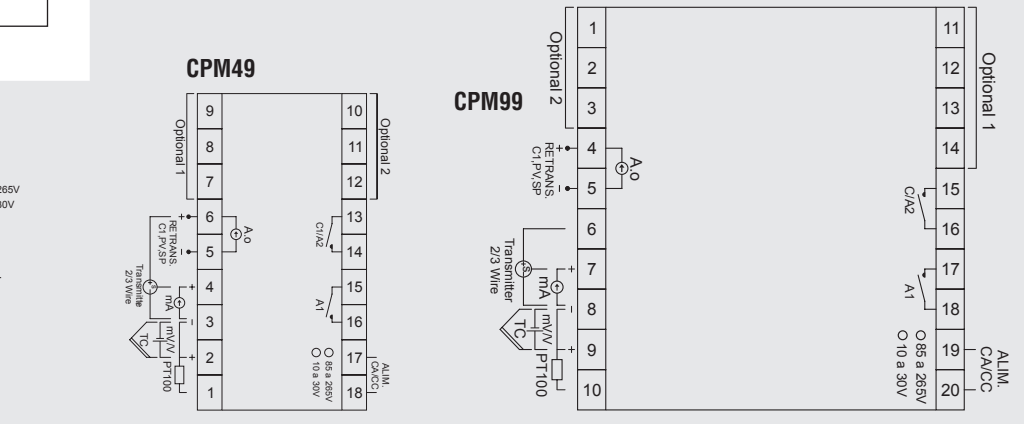

#### 4.3 Comunicação Serial (Opcional)

A topologia utilizada é do tipo barramento a dois fios. Esta permite que seja interligado um mestre e até 31 controladores escravos sem a necessidade de repetidor. Com a utilização de repetidores podem ser conectados até 247 controladores escravos. Na tabela a seguir estão listados os bornes e seus respectivos sinais:

#### CPM45 **CPM49** BORNE NOME Borne Nome Opcional 1 Opcional 2 Opcional 1 Opcional 2 D+ D+ 13 16 10 14 17 11 D-D-8 GND 15 GND 18 9 12 CPM99 Borne Nome Opcional 2 Opcional 1 D+ 11 3 D-12 2 GND 13 1

Um exemplo de interligação, entre o mestre e 31 controladores CPM45, é mostrado na figura abaixo:

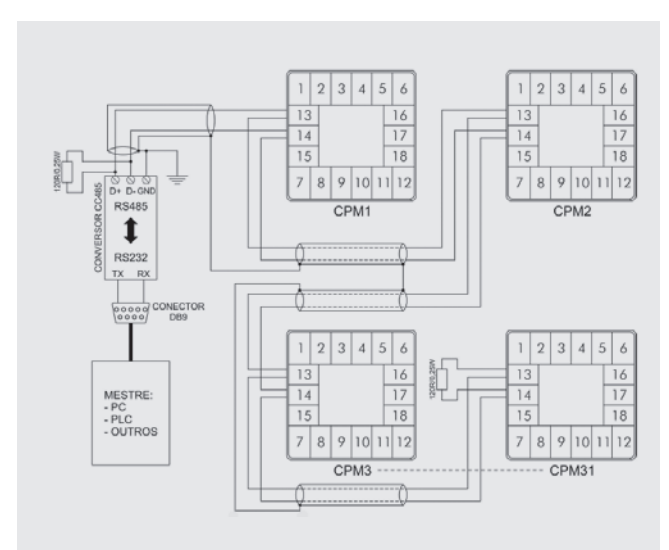

#### Considerações para instalação:

- Cabos: utilizar par trançado com blindagem, tipo: KMP AFD 1P x 4AWG, fabricante: KMP;
- Comprimento Máximo: 1000metros:
- As derivações devem ser feitas nos bornes do controlador. Não utilizar emenda, tipo "T" no cabo, a qual acarretará perda na qualidade do sinal;
- Em função do comprimento do barramento e ambiente de aplicação deve ser avaliado os pontos de aterramento da blindagem e a necessidade de utilização dos resistores de terminação.

#### 4.4 Exemplo de Ligação do Controlador CPM45

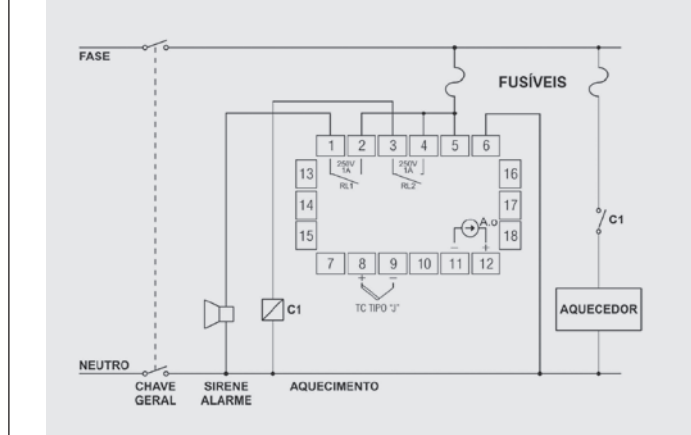

## 2. CARACTERÍSTICAS

- Entrada Universal configurável por software;
- · Saída de Controle: relé, analógica ou pulsos(PWM);
- Duas saídas de alarme, a relé, configuráveis;
- Funções: Automático ou Manual; • Programação de Rampas e Patamares com 52 segmentos divididos em
- até 32 programas;
- · Auto-Sintonia dos parâmetros PID;
- Cálculo da Raiz Quadrada para sinais lineares:
- Soft-Start Programável;
- Auto-Calibração permanente;
- Comunicação Serial RS485 Protocolo MOBUS RTU (opcional);
- Alimentação Universal

## 3. ESPECIFICAÇÕES

#### 3.1 Entrada Universal

| TIP0             | FAIXA                                | IMPEDÂNCIA | NORMA     |
|------------------|--------------------------------------|------------|-----------|
| Tensão           | 0 a 10V; 1 a 5V; 0 a 5V;<br>0 a 60mV | > 1,5Mohms |           |
| Corrente         | 4 a 20 mA; 0 a 20mA                  | = 100ohms  |           |
| PT100 (4 a 20mA) | -200 a 530 °C                        | = 100ohms  |           |
| B(4 a 20mA)      | 250 a 1800 °C                        | = 100ohms  |           |
| S(4 a 20mA)      | 0 a 1760 °C                          | = 100ohms  |           |
| R(4 a 20mA)      | 0 a 1760 °C                          | = 100ohms  |           |
| T(4 a 20mA)      | -200 a 400 °C                        | = 100ohms  |           |
| N(4 a 20mA)      | -50 a 1300 °C                        | = 100ohms  |           |
| E(4 a 20mA)      | -100 a 720 °C                        | = 100ohms  |           |
| K(4 a 20mA)      | -100 a 1300 °C                       | = 100ohms  |           |
| J(4 a 20mA)      | -50 a 800 °C                         | = 100ohms  |           |
| PT100            | -200 a 600 °C                        | > 10Mohms  | E1137     |
| В                | 250 a 1800 °C                        | > 10Mohms  | ASTM E230 |
| S                | 0 a 1760 °C                          | > 10Mohms  | ASTM E230 |
| R                | 0 a 1760 °C                          | > 10Mohms  | ASTM E230 |
| Т                | -200 a 400 °C                        | > 10Mohms  | ASTM E230 |
| Ν                | -50 a 1300 °C                        | > 10Mohms  | ASTM E230 |
| E                | -100 a 720 °C                        | > 10Mohms  | ASTM E230 |
| К                | -100 a 1300 °C                       | > 10Mohms  | ASTM E230 |
| J                | -50 a 1100 °C                        | > 10Mohms  | ASTM E230 |

#### Digital PWM

- Período: 1 a 200s
- Nível Lógico: 0 / 24VCC @ 25mA(máx.) Resolução: 8 bits
- Relé

#### • Período: 5 a 200s

- Tipo Contato: NA (Normal Aberto)
- Capacidade: 3A/250VCA

#### 3.3 Saída de Alarmes

- Tipo: Relé, Contato NA (Normal Aberto)
- Capacidade: 3A/250VCA

#### 3.4 Saída de Retransmissão:

- Faixa: 0 a 20mA ou 4 a 20mA
- Precisão: ±0,5% do fundo de escala a 25°C

• Precisão: ± 0,3% do fundo de escala a 25°C

Resolução: 16 bits

• Amostragem: 5 por segundo

• Estabilidade Térmica: 50ppm

Nota: Para o tempo tipo B, a indicação parte de 250°C, permitindo que o controle parta da temperatura ambiente.

#### 3.2 Saída de Controle Analógica:

• Faixa: 0 a 20mA ou 4 a 20mA

• Impedância Saída:< 600ohms

Resolução:10 bits

#### • Atualização: 5 por segundo

3.5 Comunicação Serial (Opcional)

• Tipo: RS485

• Isolação Galvânica: através de acoplador ótico

- Velocidade: 9.600, 19.200, 38.400 ou 57.600 bps (bits por segundo)
- Distância Máx.: 1200mts
- Nº. Controladores: máximo 247 (deverá ser utilizado repetidor a cada 30 controladores)

• Protocolo: MODBUS RTU

#### 3.6 Display

• 4 dígitos, tipo LED, PV vermelho e SV verde.

#### 3.7 Generalidades

- Temperatura de Operação: -10°C a 55°C
- Temperatura de Armazenagem: -25°C a 70°C
- Umidade Relativa: 5 a 95%
- Altitude Máxima de Operação: 2000m
- Alimentação: 85 a 265VCA; 47 a 63Hz ou 85 a 265VCC
- Consumo: 5VA
- Material da Caixa: ABS e Policarbonato
- Grau de Proteção no frontal: IP40 (CPM49 e CPM99), IP54 (CPM45)
- Peso: 140g

### 4.5 Cuidados na Instalação

- Os condutores dos sinais de entrada devem ser canalizados em eletrodutos aterrados, separados da alimentação e da potência.
- A alimentação deve ser feita através de uma rede própria para instrumentação, isenta de flutuações de tensão, harmônicas e interferências.
- Para minimizar as interferências eletromagnéticas (EMI) é necessário o uso de filtros RC em paralelo com as bobinas de contatores ou solenóides.
- Para ligar um termopar ao controlador, utilizar cabo de extensão ou compensação compatível, observando a polaridade correta.
- Para ligar um PT100 ao controlador, utilizar condutores de mesmo comprimento e bitola, de forma que a resistência da linha não exceda a 100hms.

## 5. PAINEL DE OPERAÇÃO

Na figura abaixo estão apresentadas as informações no painel do CPM49.

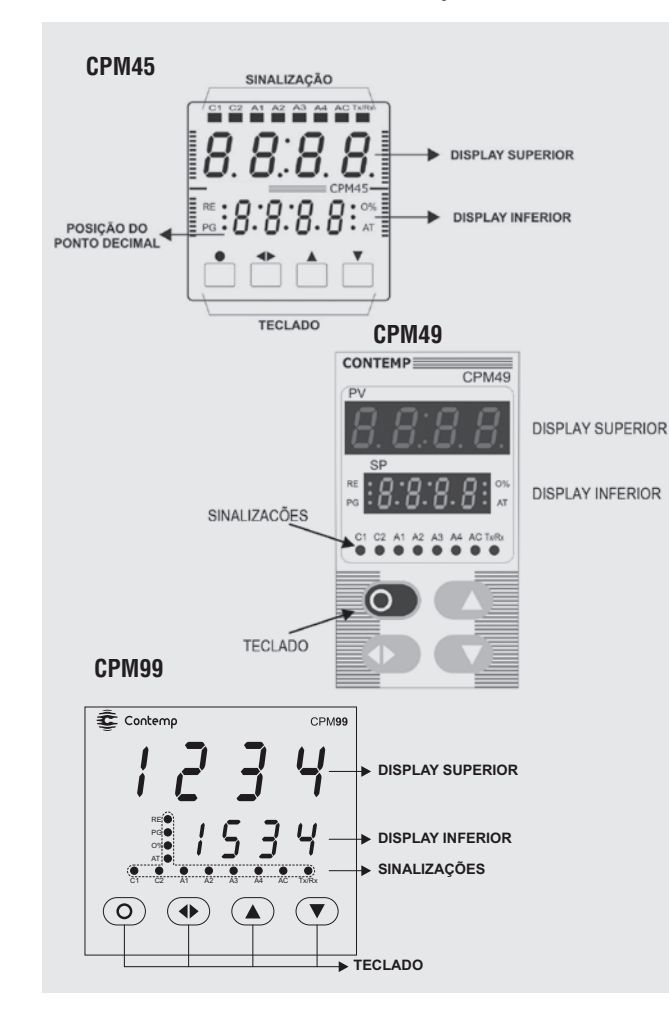

## 7. PARAMETRIZAÇÃO

Os controladores CPM possuem 4 blocos de parâmetros, sendo eles: • Operação: utilizado para alterar os parâmetros de uso rotineiro pelo operador

- Programação: permite editar Programas de Rampas e Patamares;
- Configuração: aiusta as características operacionais do controlador:
- Calibração: ajusta a escala da leitura e da saída analógica

#### 7.1 Operação

É utilizado para operações de uso comum ao operador. Para acessar este bloco, com o controlador na Tela Principal, pressione a tecla 💽, até o display superior indicar um dos seguintes parâmetros: Cont, out, PG.n, A1.SP ou A2.SP. Os parâmetros deste bloco serão visíveis em função dos parâmetros ajustados no bloco de configurações.

Após entrar no bloco utilize as teclas 🔺 e 💌 para selecionar o parâmetro desejado.

Para alterar o parâmetro pressione 👁, o display começa a piscar. Para alterar o valor pressione 🛋 ou 💌 . Para sair do parâmetro pressione 👁. Para voltar à tela principal pressione •.

Na tabela a seguir estão descritos os parâmetros disponíveis neste bloco:

| DISPLAY | DESCRIÇÃO                                                                                                    |
|---------|----------------------------------------------------------------------------------------------------|
| Cont    | <ul> <li>TIPO DE CONTROLE a ser utilizado:</li> <li>Auto: controle automático, é do tipo malha fechada, e tem como objetivo controlar a potencia fornecida ao processo em função da temperatura medida através de um sensor instalado no mesmo.</li> <li>MAn.: controle manual, permite ao operador, ajustar a porcentagem de saída fornecida ao processo.</li> <li>Obs: o controle MANUAL precisa ser utilizado com cuidado para evitar danos ao processo.</li> </ul> |
| out     | SAIDA DE CONTROLE: indica, em porcentagem, o estado da saída.                                                                                                    |
| PG.n    | PROGRAMA ATUAL: Indica qual programa esta em execução<br>ou permite selecionar um.<br>Visível se parâmetro PG.oP = YES no Bloco de Configuração.                                                                                                    |
|         | SEGMENTO ATUAL: Indica o segmento em andamento ou<br>permite selecionar um.                                                                                                    |

#### 5.1 Sinalização

A sinalização é feita através de 8 led's localizados na parte superior frontal e 4 localizados junto ao display inferior do controlador CPM. Para cada "ESTADO" do led esta associada uma informação, conforme descrito na tabela abaixo:

|       | "ESTADO"                                        |                                                    |                              |  |  |
|-------|-------------------------------------------------|----------------------------------------------------|------------------------------|--|--|
| LED   | Apagado                                         | Aceso                                              | Piscando                     |  |  |
| C1    | Controle 1 Desligado                            | Controle 1 Ligado                                  | Controle atuando no processo |  |  |
| C2    | Controle 2 Desligado                            | Controle 2 Ligado                                  | Controle atuando no processo |  |  |
| A1    | Alarme 1 desligado                              | Alarme 1 ligado                                    | Alarme Temporizado           |  |  |
| A2    | Alarme 2 desligado                              | Alarme 2 ligado                                    | Alarme Temporizado           |  |  |
| A3    | Alarme 3 desligado                              | Alarme 3 ligado                                    | Alarme Temporizado           |  |  |
| A4    | Alarme 4 desligado                              | Alarme 4 ligado                                    | Alarme Temporizado           |  |  |
| AC    | Corrente Aquecedor OK                           | -                                                  | Falha de Corrente            |  |  |
| Tx/Rx | Espera por novo frame                           | Falha de Comunicação                               | Comunicação OK               |  |  |
| RE    | SP Remoto Desligado                             | SP Remoto Ligado                                   |                              |  |  |
| 0%    | Operação AUTOMÁTICA, display inferior indica SP | Operação MANUAL display inferior indica % da saída |                              |  |  |
| PG    | Programa Desligado                              | Programa Paralizado                                | Programa em Execução         |  |  |
| AT    | Auto Sintonia Desligada                         |                                                    | Auto Sintonia Ligada         |  |  |

#### 5.2 Display

Os controladores CPM possuem dois display's, com as seguintes funções:

• Display Superior: em operação normal mostra o valor da Leitura (PV), ao entrar nos blocos de parâmetros passa a mostrar o nome do parâmetro a ser ajustado;

• Display Inferior: em operação normal mostra o Set-Point (SP) ou a Variável Manipulada (MV em %), ao entrar nos blocos de parâmetros passa a mostrar o valor do parâmetro.

#### 5.3 Teclado

O teclado é composto por 4 teclas, do tipo táctil, as quais possuem as seguintes funções

- Tecla D: Seleciona o Bloco de Parâmetros;
- Tecla 🕪: Entra ou sai no conteúdo dos parâmetros;
- Tecla : Seleciona parâmetro ou Incrementa valor;
- Tecla 💌: Seleciona parâmetro ou Decrementa valor.

#### 7.2 Programas de Rampas e Patamares

Este bloco permite definir programas de rampas e patamares que atendam a um determinado perfil térmico. A função do programa é permitir que o SP seja ajustado automaticamente em função do Set Point e tempos programados, sem que seja necessária a intervenção do operador.

É possível programar até 52 segmentos subdivididos em até 31 programas. Em cada segmento é possível definir: temperatura, tempo do segmento, prioridades (tempo ou temperatura) e alarmes. Quando prioridade = temperatura, é possível definir a banda de atuação do alarme.

- · Para acessar os parâmetros deste bloco, estando o controlador na Tela Principal. pressione a tecla 🗩 até o display indicar **ProG.**
- Para selecionar um parâmetro utilize as teclas 🔺 ou 💌
- Para entrar no parâmetro pressione 🕪, o display começa a piscar.
- Para alterar o valor pressione 🔺 ou 💌. Para sair do parâmetro pressione 👁.
- Para selecionar outro parâmetro pressione 🔺 ou 💌
- Para voltar à tela principal pressione 🗩 por 3 segundos.

• Na tabela a seguir estão descritos os parâmetros disponíveis neste bloco:

#### DISPLAY DESCRIÇÃO

- ProG BLOCO DE PROGRAMAS. Indica a entrada no bloco de programas.
- PG.n NÚMERO DO PROGRAMA a ser editado ou apagado. (de 1 a 32)
- NÚMERO DE SEGMENTOS disponíveis. Permite selecionar quantos n.SG segmentos o programa irá utilizar. (máximo 52, depende do número de segmentos já utilizados por outros programas) Obs. Este parâmetro não será visível se o programa já existir.
- PG.Fn APAGA OU EDITA o programa selecionado. Se for um novo programa este parâmetro não é visível. **DEL:** apaga o programa EDIT: edita o programa INICIAR PROGRAMA. Define o inicio da execução do programa. PG.Pu YES: quando o controlador é energizado.

no: espera o comando run, localizado no parâmetro Stat do bloco de configuração.

MODO DE OPERAÇÃO: do controle após término do programa: Mod. oFF: Desliga o controle SP: SP de controle será igual ao SP do último segmento **rEPt:** Repete automaticamente o programa

SET-POINT INICIAL é o ponto de partida para o programa, se Prt. = SP

SP.0 ento.("n" indica o segmento que

## 6. INICIO DE OPERAÇÃO

Ao ser ligado o controlador entra no ciclo de Inicialização. Neste, o display inferior, mostra a versão do software instalado e inicializa as variáveis internas utilizadas pelo controlador CPM.

#### 6.1 Tela Principal

Apresenta a leitura (PV) no display superior e o Set-Point (SP) no display inferior. Nesta tela, caso a tecla for pressionada por 5 segundos, o controlador desliga todas as saídas e passa a indicar somente o valor da variável de processo (PV). Para retornar, basta apertar a mesma tecla por 5 seg. Nota: Estando em qualquer bloco de parâmetros, se nenhuma tecla for pressionada em um intervalo de 60 segundos, os displays retornam à tela principal.

#### 7.2.1 Exemplo de Programação

#### Editando um programa

1°) Configurar o parâmetro Pg.oP = YES, no Bloco de Configuração, para habilitar o Bloco de Programas;

- 2°) Se for utilizar saídas de alarme, configurar A1.Fn = ProG e/ou A2.Fn = ProG no Bloco de Configuração;
- 3°) Traçar o perfil térmico desejado conforme exemplo na figura abaixo;
- 4º) Seguir a seqüência de programação definida na Tabela anterior.

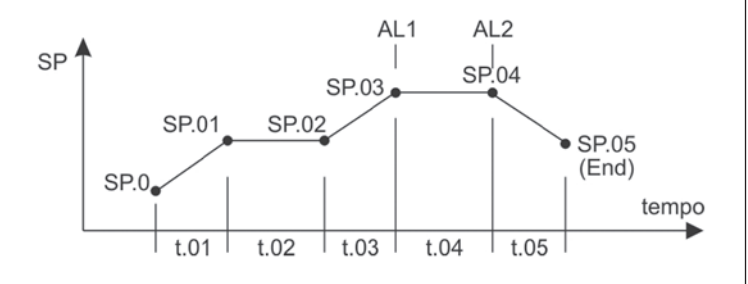

#### Exemplo de um Programa de Rampas e Patamares com 5 segmentos. Apagando um programa

- 1°) Selecionar o programa no bloco de Programação
- 2º) Selecionar "DEL" no parâmetro PG.Fn. Obs. O parâmetro PG.Fn só é visível se o programa existir.

## Executando um programa

- 1º) Selecionar o programa desejado no bloco de Operação, através do
- parâmetro PG.n
- 2º) Iniciar o programa, alterando o parâmetro StAt de "oFF" para "run".
- Avançando ou Retrocedendo no programa
- 1º) Selecionar o bloco de Operação
- 2º) Parar o programa alterando o parâmetro StAt para "oFF"
- 3º) Selecionar o segmento desejado através do parâmetro SG.XX.
- 4º) Reiniciar o programa alterando o parâmetro StAt para "run"

#### Observações

- Antes de iniciar o programa verificar se a entrada, o controle, a escala e os alarmes estão configurados de acordo com o programa selecionado.
- Para iniciar o programa, o controlador primeiro aguarda o processo atingir o set-point inicial SP.O, se a prioridade for temperatura. Se a prioridade for
- tempo o programa é iniciado assim que o parâmetro StAt for alterado de

| SG.n  | Visível se parâmetro PG.oP = YES no Bloco de Configuração.<br>Obs: Para alterar o segmento é necessário desligar o pro-                                                                                                    | t.n                                                                                                    | <b>TEMPO DE DURAÇÃO</b> do segmento.("n" indica o segmento que esta sendo programado)                                                                                                    |
|-------|----------------------------------------------------------------------------------------------------|----------------------------------------------------------------------------------------------------|----------------------------------------------------------------------------------------------------|
|       | grama em andamento (StAt = oFF) selecionar o segmento<br>desejado e religar (StAt=run).                                                                                                    | SP.n                                                                                                    | <b>SET-POINT FINAL</b> do segmento e início do próximo segmento.<br>("n" indica o segmento que esta sendo programado)                                                                                                    |
| tiME  | tiME<br><b>TEMPO DO SEGMENTO:</b> Indica o tempo e/ou permite ajustar<br>o tempo restante do segmento em andamento.<br>Visível se parâmetro PG.oP = YES no Bloco de Configuração.<br><b>Obs: Para alterar o tempo é necessário desligar o progra-</b><br>mo em condemante (Stat). a EED signato desligar o progra-                    |                                                                                                    | <ul> <li>PRIORIDADE a ser seguida no segmento</li> <li>tiME: o controlador cumprirá o tempo do segmento, independente da temperatura</li> <li>SP: o controlador paralisa o Set-Point e a contagem de tempo sempre que a leitura (PV) ultrapassar a Banda de Tolerância</li> </ul> |
|       | religar (StAt = run).                                                                                                    | Band                                                                                                    | BANDA DE TOLERÂNCIA máxima entre a leitura (PV)<br>e o Set-Point (SP).                                                                                                    |
| StAt  | <ul> <li>ESTADO DO PROGRAMA: Indica ou altera o estado do programa atual.</li> <li>Visível se parâmetro PG.oP = YES no bloco de configuração.</li> <li>Hold: Paralisa a execução do programa.</li> <li>Run: Inicia ou continua a execução do programa</li> <li>DEF: O programa á desligado e o controle passa a ser feito.</li> </ul> |                                                                                                    | ALARME DO SEGMENTO. Disponível se parâmetro A1.Fn=ProG e/<br>ou A2.Fn=ProG no bloco de configuração.<br>AL.1: Relé 1<br>AL.2: Relé 2<br>oFF: Nenhum relé                                                                                                    |
|       | com o valor de SP.                                                                                                    | P.AL.S                                                                                                    | ACIONAMENTO DO ALARME poderá ocorrer no inicio ou no fim do                                                                                                    |
| A1.SP | <b>SET-POINT DO ALARME 1:</b> Ajusta o set-point do alarme 1.<br>Visível se o parâmetro <b>A1.oP = YES</b> no bloco de configura-                                                                                                    |                                                                                                    | Segmento. Visivel se P.AL-AL. 1 e/ou P.AL-AL.2.<br>Strt: Relé é acionado no início do segmento<br>End: Relé é acionado no fim do segmento                                                                                                    |
|       | çao.                                                                                                    | End                                                                                                    | FIM DO PROGRAMA. Término de edição.                                                                                                    |
| A2.SP | <b>SET-POINT DO ALARME 2:</b> Ajusta o set-point do alarme 2.<br>Visível se o parâmetro <b>A2.oP = YES</b> no bloco de configuração                                                                                                    | Obs.: Na seqüência de programação, o parâmetro seguinte ao P.AL o<br>t.n (tempo) do próximo segmento ou End se a programação tiver terr |                                                                                                    |

|       |             | <br> |  |
|-------|-------------|------|--|
| "oFF" | para "run". |      |  |

- Sempre que o controlador for desligado durante a execução de um programa, ao ser religado, o programa reiniciará do ponto em que parou apresentando no display a palavra uAit (aguarde); o que poderá, em função do tempo decorrido do programa, demorar alguns segundos para reiniciá-lo.
- Para paralisar o programa, alterar o parâmetro StAt para "Hold", e para prosseguir do ponto que parou, alterar para "run"
- Para desligar o programa, alterar o parâmetro StAt para "oFF". O controle será feito com base no valor do SP.
- Quando alteramos um parâmetro, é necessário avançar até o final do segmento para que a alteração seja gravada.
- · Quando um programa está sendo executado (run), o controlador não permite alterar os parâmetros: SP, in.tY, d.P, in.L, in.H, A1.Fn, A2.Fn, SG.n ou o tempo do segmento.
- Se for necessário alterar o número de segmentos de um programa, este precisa ser apagado, e novamente editado.

## 7. PARAMETRIZAÇÃO (continuação)

#### 7.3 Configuração

- Este bloco é utilizado para configurar o controlador CPM de forma a atender perfeitamente as exigências do processo onde será aplicado. Os principais parâmetros deste bloco são:
- tipo de entrada, tipo de saída e configuração do modo de operação do controle e dos alarmes.
- Para acessar os parâmetros deste bloco, estando o controlador na Tela Principal, pressione a tecla 
  até o display indicar ConF.
- Para selecionar um parâmetro utilize as teclas 🔺 ou 💌. Para entrar no parâmetro pressione 👁, o display começa a piscar.
- Para alterar o valor pressione 🔺 ou 💌 . Para sair do parâmetro pressione 👁. • Para selecionar outro parâmetro pressione 🔺 ou 💌. Para voltar à tela principal pressione 🗩 por 3 segundos.
- Na tabela a seguir estão descritos os parâmetros disponíveis neste bloco (VEJA TABELĂ À DIREITA)

#### Atenção

O relé RL2 possui duas funções, selecionáveis através do parâmetro "Cont" no bloco de configuração, conforme descrito abaixo:

- se Cont = RL2, o relé atua como saída de controle e a saída analógica como retransmissão do PV;
- se Cont = A.o; o relé atua como saída de alarme 2 e a saída analógica como controle.

#### 7.4 Calibração

Estes parâmetros permitem ajustar a leitura (PV) e a saída analógica do controlador sem a necessidade de alteração de hardware.

Para acessar os parâmetros deste bloco e estando o controlador na Tela Principal, pressione a tecla 💽 até o display indicar CAL.

Para selecionar um parâmetro utilize as teclas 🔺 ou 💌. Para entrar no parâmetro pressione I, o display começa a piscar. Para alterar o valor pressione 🔺 ou 🔻

Para sair do parâmetro pressione 🔍, em seguida a tecla 🔺 ou 💌 para selecionar outro parâmetro. Para voltar à tela principal pressione 🗩 por 3 seaundos.

Na tabela abaixo estão descritos os parâmetros disponíveis neste bloco:

#### DISPLAY DESCRICÃO

- CAL BLOCO DE CALIBRAÇÃO: indica entrada no bloco de calibração
- AJUSTE DE ZERO DA LEITURA na faixa de -1000 a +1000 C.in.L
- AJUSTE DE FUNDO DE ESCALA DA LEITURA na faixa de -1000 a +1000 C.in.H
- AJUSTE DE ZERO DA SAÍDA ANALÓGICA na faixa de -1000 a +1000 C.Ao.L
- C.Ao.H AJUSTE DO FUNDO DE ESCALA DA SAÍDA ANALÓGICA na faixa de -1000 a +1000

### Procedimento de Calibração da Leitura (PV)

Para um controlador com escala programada de 0,0 a 800,0 (in.L=0,0 e in.H=800,0).

- 1°. Aplicar um sinal igual a 1% do fundo de escala (8,0);
- 2º. Verificar a leitura (PV) obtida no display, por exemplo, leitura igual a 5,0;
- 3°. Aplicar um sinal igual a 99% do fundo de escala (792.0); 4°. Verificar a leitura (PV) obtida no display, por exemplo, leitura igual a
- 794,5;

5º. O valor a ser programado em C.in.L será igual à diferença, sinal - leitura (8,0 - 5,0 = +3,0);

6º. O valor a ser programado em C.in.H será igual á diferença, sinal - leitura (792,0 - 794,5 = -2,5).

#### Procedimento de Calibração da Saída Analógica

1º. Conectar um miliamperímetro à saída analógica Ao;

- 2º. Selecionar o parâmetro C.Ao.L. Incrementar ou decrementar o valor até que a leitura do miliamperimetro indique 0 ou 4mA em função da faixa definida em Ao.C;
- 3º. Selecionar o parâmetro C.Ao.H. Incrementar ou decrementar o valor até que a leitura do miliamperimetro indique 20mA.

Obs: Para retornar à calibração de fábrica, voltar os parâmetros de calibração à zero.

## 8. AUTO-SINTONIA

A Auto-Sintonia (A.t) tem como objetivo identificar o comportamento do processo e com isto ajustar automaticamente os melhores valores para o controle (PID). Durante a auto-sintonia, o controlador atua no modo ON/OFF em torno do set-point SP.

A auto-sintonia executa duas oscilações para calcular os parâmetros PID.

Dependendo do processo o tempo de auto-sintonia poderá ser demorado.

#### Procedimento para execução da Auto-Sintonia:

- 1°) Verificar se o controlador está instalado corretamente.
- 2°) Verificar se o tipo de entrada e seus limites estão adequados à aplicação.
- 3°) Verifica ída de controle está selecionada e programada

## DISPLAY DESCRIÇÃO

- ConF BLOCO DE CONFIGURAÇÃO: Indica entrada no bloco de configuração.
- A t AUTO-SINTONIA dos parâmetros PID, para melhor controle do sistema. oFF: Desligada on: Inicia Auto Sintonia
  - on.L: Inicia Auto Sintonia com Set-Ponit 10% menor que o ajustado BANDA PROPORCIONAL de controle.
- oFF: controlador opera no modo on/off.
- 0,1 a 999,9 ou 1 a 9999, a casa decimal depende do parâmetro d.P BANDA INTEGRAL de controle. Se P = oFF, este parâmetro não é visível
- L oFF: opera sem integral.  $1 \sim 9999 s$ 
  - BANDA DIFERENCIAL de controle. Se P= oFF, este parâmetro não é visível.
  - oFF: opera sem diferencial 0,1 ~ 999,9s

D

In

- TEMPO DE CICLO é o intervalo entre ciclos, liga/desliga. É ajustado em função do tipo de dispositivo utilizado para controle. Se P= "oFF" este parâmetro não é visível. C.t
- HISTERESE é a diferença entre o ponto onde o controle é ligado e o ponto onde o controle é desligado. HYS
- Se P = "oFF", este parâmetro é visível.
- A C AÇÃO DO CONTROLE: Reversa ou Direta.
  - RE: (Reversa) o sinal de controle diminui à medida que o valor da variável de processo (PV) se aproxima do Set-Point (SP).
  - Dir: (Direta) o sinal de controle aumenta à medida que o valor da variável de processo (PV) se aproxima do Set-Point (SP).
- LIMITE INFERIOR DE CONTROLE: define o valor mínimo, em porcentagem da saída, que poderá ser alcançado pelo controle C.LL
- LIMITE SUPERIOR DE CONTROLE: define o valor máximo, em porcentagem da saída, que poderá ser alcançado pelo controle C.LH
- SF.St SOFT START: permite ajustar o tempo para que a saída de controle varie de 0 a 100%. Ocorre somente quando o controlador é energizado. Se P="oFF", este parâmetro não é visível. SI

| ENTRADA A SER UTI | ILIZADO PELO CONTROLADOR: |                                 |                |
|-------------------|---------------------------|---------------------------------|----------------|
| In.tY             | Entrada                   | Leitura                         | Casa Decimal   |
| 0 - 10            | 0 a 10VCC                 | -1999 a 9999                    | Sem, 1, 2 ou 3 |
| 1 - 5             | 1 a 5VCC                  | -1999 a 9999                    | Sem, 1, 2 ou 3 |
| 0 - 5             | 0 a 5VCC                  | -1999 a 9999                    | Sem, 1, 2 ou 3 |
| 0 - 60            | 0 a 60mVCC                | -1999 a 9999                    | Sem, 1, 2 ou 3 |
| 4 - 20            | 4 a 20mA                  | -1999 a 9999                    | Sem, 1, 2 ou 3 |
| 0 - 20            | 0 a 20mA                  | -1999 a 9999                    | Sem, 1, 2 ou 3 |
| (*)PtMA           | PT100(4 a 20mA)           | -200 a 530 °C (-328 a 986 °F)   | Sem ou 1       |
| (*)b MA           | B(4 a 20mA)               | 250 a 1800 °C (482 a 3272 °F)   | Sem            |
| (*)S MA           | S(4 a 20mA)               | 0 a 1760 °C (32 a 3200 °F)      | Sem            |
| (*)r MA           | R(4 a 20mA)               | 0 a 1760 °C (32 a 3200 °F)      | Sem            |
| (*)t MA           | T(4 a 20mA)               | -200 a 400 °C (-328 a 752 °F)   | Sem ou 1       |
| (*)n MA           | N(4 a 20mA)               | -50 a 1300 °C (-58 a 2372 °F)   | Sem ou 1       |
| (*)E MA           | E(4 a 20mA)               | -100 a 720 °C (-148 a 1328 °F)  | Sem ou 1       |
| (*)K MA           | K(4 a 20mA)               | -100 a 1300                     |                |
| (*)J MA           | J(4 a 20mA)               | -50 a 800 °C (-58 a 1472 °F)    | Sem ou 1       |
| P100              | PT100                     | -200 a 600 °C (-328 a 1112 °F)  | Sem ou 1       |
| В                 | В                         | 250 a 1800 °C (482 a 3272 °F)   | Sem            |
| S                 | S                         | 0 a 1760 °C (32 a 3200 °F)      | Sem            |
| R                 | R                         | 0 a 1760 °C (32 a 3200 °F)      | Sem            |
| Т                 | Т                         | -200 a 400 °C (-328 a 752 °F)   | Sem ou 1       |
| N                 | N                         | -50 a 1300 °C (-58 a 2372 °F)   | Sem ou 1       |
| E                 | E                         | -100 a 720 °C (-148 a 1328 °F)  | Sem ou 1       |
| К                 | К                         | -100 a 1300 °C (-148 a 2372 °F) | Sem ou 1       |
| J                 | J                         | -50 a 1100 °C (-58 a 2012 °F)   | Sem ou 1       |

(\*) Antes de selecionar um destes tipos de sensor verificar se o sensor não esta conectado diretamente ao controlador. Caso isto ocorra haverá aquecimento excessivo do controlador podendo ocasionar danos ao mesmo.

- unit UNIDADE DE LEITURA: permite selecionar entre °C ou °F
- PONTO DECIMAL: permite definir a posição do ponto decimal, em função do sinal de entrada d.P
- RAIZ QUADRADA: executa a raiz quadrada do sinal de entrada linear. root
- OF.St OFFSET DE LEITURA: possibilita deslocar o valor da leitura de -1000 a +1000 unidades
- VALOR MÍNIMO DA LEITURA em função do sinal de entrada In.L
- VALOR MÁXIMO DA LEITURA em função do sinal de entrada In.H
- FILTRO DIGITAL é utilizado para reduzir a flutuação de leitura. FiLt
- **OFF:** filtro desligado
- 1 a 200: segundos
- Cont ACIONAMENTO DO CONTROLE poderá ser feito através de: rL2: Saída à relé
  - A.o: Saída Analógica ou Pulso
- Ao.C SAÍDA ANALÓGICA DE CONTROLE. Visível se Cont = A.o
  - oFF: Desligada 0-20: 0 ~ 20mA
  - 4-20: 4 ~ 20mA
  - PuLS: PWM
- SAIDA ANALÓGICA DE RETRANMISSÃO da leitura. Visível se Cont = rL2 Ao.Pv
  - **nFF:** Desligada 0-20: 0 ~ 20mA
  - 4-20: 4 ~ 20mA
- A1(2).Fn ALARME 1 (ou 2) permite selecionar o modo de operação dos alarmes. Ver item Operação dos Alarmes para maiores detalhes
- AÇÃO DO ALARME 1 (ou 2) define o estado do contato do relé quando não há alarme: A1(2).AC
  - no: contato aberto
  - nC: contato fechado
- SET-POINT DO ALARME 1 (ou 2) é o ponto onde o relé do alarme será acionado. A1(2).SP
- Faixa de ajuste: in.L a in.H
- A1(2).HY HISTERESE DO ALARME 1 (ou 2) é a diferença entre o ponto onde o relé do alarme é ligado e o ponto onde ele é desligado. Faixa de Ajuste: 0,1 a (in.H - in.L)/2
- RETARDO DO ALARME 1 (ou 2) é tempo entre a ocorrência do alarme e o acionamento do relé RL1 (ou RL2). A sinalização A1 (ou A2) pisca indicando a ocorrência A1(2).rt do alarme.
  - 1 0000

corretamente.

IMPORTANTE: o parâmetro C.LL precisa ser O(zero) e o C.LH precisa ser 100(cem), caso contrário, ocorrerá falha na execução da autoc sintonia.

4°) Assegurar que os alarmes não irão interferir na auto-sintonia.

5°) Assegurar que o atuador responda ao controlador.

6°) Desligar qualquer programa em andamento.

7°) Aiustar o ponto de controle SP.

8°) Iniciar a Auto-Sintonia alterando o parâmetro A.t para YES.

### ATENCÃO!

· Caso o Set-Point seja alterado durante o auto-tunning, o mesmo irá reiniciar.

• A função Soft-Start é desativada durante a Auto-Sintonia. Se a auto-sintonia não resultar em um controle satisfatório e/ou necessitar de aiuste, proceda conforme descrito na tabela abaixo:

| DIS-<br>Play | PARÂMETRO          | PROBLEMA VERIFICADO                          | SOLUÇÃO              |
|--------------|--------------------|----------------------------------------------|----------------------|
| Ρ            | Banda Proporcional | Resposta Lenta<br>Oscilação                  | Diminuir<br>Aumentar |
| I            | Taxa de Integração | Resposta Lenta<br>Oscilação                  | Diminuir<br>Aumentar |
| D            | Tempo Derivativo   | Resposta Lenta ou Instabilidade<br>Oscilação | Diminuir<br>Aumentar |

|          | oFF: Retardo desligado                                                                                                    |
|----------|----------------------------------------------------------------------------------------------------|
| A1(2).PL | TEMPORIZADOR DO ALARME 1 (ou 2) é o tempo que o relé RL1 (ou RL2) permanecerá ligado na ocorrência do alarme. Terminado este tempo o relé é desligado. A sinalização A1 (ou A2) piscará caso seja mantida a condição de alarme.<br>1 a 9999 s<br>oFF: Temporização desligada |
| A1(2).bL | BLOQUEIO DO ALARME 1 (ou 2) enquanto o controlador não atingir o ponto de operação normal. Ocorre somente no primeiro ciclo de alarme após a energização.<br>YES: com bloqueio<br>no: sem bloqueio                                                                           |
| A1(2).oP | ACESSO AO ALARME 1 (ou 2), permite ao operador ajustar o Set Point de alarme no bloco de Operação<br>YES: permite o acesso<br>no: não permite o acesso                                                                                                    |
| Addr     | ENDEREÇO do controlador na rede RS485, permite selecionar entre 1 a 247. Visível se opcional de comunicação estiver instalado                                                                                                    |
| bAud     | VELOCIDADE de comunicação na rede RS485: 57.600, 38.400, 19.200 ou 9.600 bits por segundo. Visível se opcional de comunicação estiver instalado                                                                                                    |
| Par.     | PARIDADE utilizada para verificar a consistência do dado, pode ser:<br>EvEn - paridade par;<br>Odd - paridade impar ou OFF: sem paridade. Visível se opcional de comunicação estiver instalado                                                                               |
| M-A      | ACESSO AO MODO DE OPERAÇÃO MANUAL do controle<br>YES: permite o acesso<br>no: não permite o acesso                                                                                                    |
| PG.oP    | ACESSO DO OPERADOR aos blocos de operação e programação<br>YES: permite o acesso<br>no: não permite o acesso                                                                                                    |
| LoC      | <ul> <li>PROTEÇÃO DOS PARÂMETROS permite definir quais parâmetros poderão ser alterados</li> <li>todos os parâmetros</li> <li>1: Set-Point, Operação e Programação</li> <li>2: Set-Point e Operação</li> <li>3: Set-Point</li> <li>4: Nenhum</li> </ul>                      |
|          |                                                                                                    |

**9. OPERAÇÃO DOS ALARMES** Na tabela abaixo estão listados os modos de operação juntamente com a representação gráfica de funcionamento:

| Display      | Modo de<br>Operacao               | Representação Gráfica                                                                                              | OBS.                                  |
|--------------|-----------------------------------|----------------------------------------------------------------------------------------------------|---------------------------------------|
| ProG         | Em função<br>do Prog.             | Depende do Programa de Rampas e Patamares.                                                                         |                                       |
| d ,F.L       | Alarme<br>Diferencial<br>de baixa | OFF AX.SP AX.SP                                                                                                    | Para AX.SP<br>Positivo                |
|              |                                   | OFF OFF                                                                                                    | Para AX.SP<br>Negativo<br>PV          |
|              | Alarme                            | ON OFF                                                                                                    | Para AX.SP<br>Positivo                |
| 0 17.8       | de alta                           |                                                                                                    | Para AX.SP<br>Negativo                |
| <i>ط</i> . ۶ | Alarme                            |                                                                                                    | Para AX.SP<br>Positivo<br>PV          |
| 0            | de banda                          |                                                                                                    | Para AX.SP<br>Negativo                |
| ٢            | Alarme<br>Baixa                   |                                                                                                    | Independe<br>do Set-Point             |
| н            | Alarme<br>Alta                    | ON AXHY                                                                                                    | Independe<br>do Set-Point             |
| oFF          | Alarme<br>Desligado               | ON - OFF                                                                                                    | PV                                    |
| Legenda      | SP:<br>PV:<br>AX.SP:              | Set-Point.     AX.HY:     Histere       Leitura.     OFF:     Relé D       Set-Point do Alarme.     ON:     Relé L | ese do Alarme.<br>esligado.<br>igado. |

# 12. GUIA RÁPIDO

| Tela Principal                       |  |             |  |
|--------------------------------------|--|-------------|--|
| Se controle automático               |  |             |  |
| PV                                   |  | in.L a in.H |  |
| Se controle manual (alterna: Man./%) |  |             |  |
| PV                                   |  | 0 a 100%    |  |
|                                      |  |             |  |

Obs.: Se nenhuma tecla for pressionada em 60 segundos o display volta a mostrar a Tela Principal

|                     | Pulso             | 2seg                                                                                    | 4seg                                             |                                     |
|---------------------|-------------------|-----------------------------------------------------------------------------------------|--------------------------------------------------|-------------------------------------|
| Ope                 | ração             | ProG (se PG.oP=YES)                                                                     | ConF - CONFIGURAÇÃO                              | Função do Alarme 1                  |
| 640                 | iayao             | Nº do Programa                                                                          | Auto-Sintonia                                    | A1.Fn Ver "9. Operação dos Alarmes" |
| Se M-A = YES        |                   | PG.n ▲ ▼ 1a32                                                                           | A.t OFF;on;on.L                                  | Ação do relé 1, se A1.Fn ≠ oFF      |
| Cont                | Auto/Man.         | So Novo Programa                                                                        | Proporcional                                     | A1.AC no; nC                        |
| Se Cont = Auto      |                   | Se Novo Programa                                                                        |                                                  | Set Point Alarme 1                  |
| Saída de Controle   |                   | Nº do Segmento                                                                          |                                                  |                                     |
| Out                 | 0 a 100%          | n.SG 52 a 1                                                                             | Diferencial, se $P \neq oFF$                     | A1.HY 0 a (in.H-in.L)/2             |
| Se PG oP = YES      | 0 4 200 //        | Editar ou Deletar Programa                                                              | d 0FF;1 a 999,9                                  | Retardo do Alarme                   |
| Seleção de Progra   |                   | PG.Fn Edit; Del                                                                         | Tempo de Ciclo, se P ≠ oFF                       | A1.rt 0 a 9999seg.                  |
| Seleção do Progra   |                   | Inicia programa na energização                                                          | C.t 1 a 200; 5 a 200                             | Duração do Alarme                   |
| PG.n                | ▼ 1a32            | PG.Pu YES; no                                                                           | Histerese, se P ≠ oFF                            | A1.PL 0 a 9999seg.                  |
| Se programa exist   | tir               | Modo de Operação                                                                        | HYS 0 a 50%                                      | Bloqueio Inicial                    |
| Segmento em Ano     | damento           | Mad Tabela "Mad"                                                                        | Ação do Controle                                 | A1.bL YES;no                        |
| SG.n                | 1 a 52            |                                                                                         | A.L $FE; dif$                                    | ALOP YES:no                         |
| Tempo de Segmer     | nto               | Set Point Inicial                                                                       |                                                  | Se Cont-Ao                          |
| Time                | 00:01 a 99:59     | SP.0 in.L a in.H                                                                        | Limite superior do Controle, se $P \neq oFF$     | Função do Alarme 2                  |
| Status do program   |                   | Tempo de Segmento                                                                       | C.LH 50,0 a 100,0                                | A2.Fn Ver "9. Operação dos Alarmes" |
|                     |                   | t.n 00:01 a 99:59                                                                       | Soft Start, se <b>P ≠ oFF</b>                    | Ação do relé 2, se A2.Fn ≠ oFF      |
| STAT                | OFF;run;HoLa      | Set Point do final do segmento                                                          | SF.St 0 a 9999seg.                               | A2.AC in.L a in.H                   |
| Se A1.oP = YES      |                   | SP.n in.L a in.H                                                                        | Sinal de Entrada                                 | Set Point do Alarme 2               |
| Set Point alarme 1  | 1                 | Prioridade a seguir Tempo ou Temperatura                                                | in.tY Ver "7.3 Configuração"                     | A2.SP in.L a in.H                   |
| A1.SP               | in.L a in.H       | Prt +iME · SP                                                                           | Seleção de Unidade, se in.tt - Entrada de Sensor | A2 HY 0 a (in H - in L)/2           |
| Se A2.oP = YES      |                   |                                                                                         | Raiz Quadrada se in tY = Entrada Linear          | Retardo do Alarme                   |
| Set Point alarme    | 2                 | Banda de Lontrole, se prioridade = l'emperatura                                         | Root no : YES                                    | A1.rt 0 a 9999seg.                  |
| A2.SP               | in.Lain.H         | SP.n in.L a in.H                                                                        | Ponto Decimal                                    | Duração do Alarme                   |
|                     |                   | Relé de alarme, se Ax.Fn = ProG                                                         | d.P Ver "7.3 Configuração"                       | A1.PL 0 a 9999seg.                  |
|                     |                   | P.AL 0FF ; 1;2                                                                          | OffSet da Leitura                                | Bloqueio Inicial                    |
| Mod Operaçã         | o do Controle     | Acionamento do relé de alarme, se P.AL≠oFF                                              | 0 a ± 1000                                       | A1.bL YES;no                        |
| ao Final            | do Programa       | P.AL.S Strt : End                                                                       | Leitura Mínima                                   | Acesso Operador ao A1.SP            |
| oFF Desliga         |                   | Fim do Programa                                                                         | In.L Ver "7.3 Configuração"                      | A1.UP YES;no                        |
| SP SP do últ        | timo segmento     | End                                                                                     | in H Ver "23 Configuração"                       | Endereco                            |
| rEPt Repeticã       | io Automática     | CNU                                                                                     | Filtro Digital                                   | Addr 1a247                          |
| nepetiça            |                   |                                                                                         | FiLt 0FF; 1 a 200                                | Taxa de Comunicação                 |
|                     |                   | LoC Bloqueio dos Parâmetros                                                             | Tipo de Controle                                 | bAud Tabela "bAud"                  |
| hAud Velocidad      | le de Transmissão | O Todos podem ser alterados                                                             | Cont rL2; Ao                                     | Paridade                            |
|                     |                   | fours pouern ser alterados                                                              | Se Cont=rL2, saída analógica Ao=PV               | PAr oFF;odd;EvEn                    |
| 9.0 9600 bp         | s                 | <ul> <li>SP, Uperação e Programas podem ser alterados</li> <li>CD = Oceana a</li> </ul> | Ao.Pv oFF; 0 a 20; 4 a 20;                       | Libera Controle Manual / Automático |
| <b>19.2</b> 19200 b | ps                | Z SP e Uperação podem ser alterados                                                     | Se Lont=Ao                                       | M-A YES;no                          |
| 38.4 38400 b        | ps                | 3 SP pode ser alterado                                                                  | AU.C     orr; U a 2U; 4 a 2U; PuLS               | PG.oP YES.no                        |
| <b>57.6</b> 57600 b | ps                | 4 Nenhnum parâmetro                                                                     |                                                  | Trava dos Parâmetros                |

| Operação                              | ProG (se PG.oP=YES)                            | ConF - CONFIGURAÇÃO                              | Função do Alarme 1                   |
|---------------------------------------|------------------------------------------------|--------------------------------------------------|--------------------------------------|
|                                       | Nº do Programa                                 | Auto-Sintonia                                    | A1.Fn Ver "9. Operação dos Alarmes   |
| Se M-A = YES                          | PG.n ▲ ▼ 1a32                                  | A.t OFF;on;on.L                                  | Ação do relé 1, se A1.Fn ≠ oFF       |
| Cont Auto/Man.                        | So Novo Programa                               | Proporcional                                     | A1.AC no; nC                         |
| Se Cont = Auto                        | Se Novo Programa                               | P OFF;1 a 999,9                                  | Set Point Alarme 1                   |
| Saída de Controle                     | Nº do Segmento                                 |                                                  |                                      |
| Out 0 a 100%                          | n.SG 52 a 1                                    | Diferencial se $P \neq oFF$                      |                                      |
|                                       | Editar ou Deletar Programa                     | d 0FF:1 a 999.9                                  | Retardo do Alarme                    |
| Se FG.UF = TES                        | PG.Fn Edit; Del                                | Tempo de Ciclo, se P $\neq$ oFF                  | A1.rt 0 a 9999seg.                   |
| Seleção do Programa                   | Inicia programa na energização                 | C.t 1 a 200; 5 a 200                             | Duração do Alarme                    |
| PG.n 🔺 🔻 1 a 32                       | PG Pu                                          | Histerese, se P ≠ oFF                            | A1.PL 0 a 9999seg                    |
| Se programa existir                   |                                                | HYS 0 a 50%                                      | Bloqueio Inicial                     |
| Segmento em Andamento                 | Modo de Uperação                               | Ação do Controle                                 | A1.bL YES;no                         |
| SG.n 1.a.52                           | Mod. Tabela "Mod"                              | A.C rE;dir                                       | Acesso Operador ao A1.SP             |
| Tomas de Segmente                     | Set Point Inicial                              | Limite inferior do Controle, se $P \neq oFF$     | A1.0P YES;no                         |
|                                       | SP.0 in.Lain.H                                 | C.LL 0 a 50,00                                   | Se Cont-Ao                           |
| Time 00:01 a 99:59                    | Tempo de Segmento                              | Limite superior do Lontrole, se $P \neq 0FF$     | Função do Alarme 2                   |
| Status do programa                    |                                                |                                                  | AZ.FN Ver "9. Uperação dos Alarmes   |
| StAt oFF;run;HoLd                     |                                                |                                                  | Ação do fele 2, se A2.FII $\neq$ OFF |
| Se A1.oP = YES                        | Set Point do final do segmento                 | Sinal de Entrada                                 | Set Point do Alarme 2                |
| Set Point alarme 1                    | SP.n in.L a in.H                               | in.tY Ver "7.3 Configuração"                     | A2.SP in.Lain.l                      |
|                                       | Prioridade a seguir: Tempo ou Temperatura      | Seleção de Unidade, se in.tY - Entrada de Sensor | Histerese                            |
|                                       | Prt. tiME ; SP                                 | Unit C; F                                        | A2.HY 0 a (in.H - in.L)/2            |
| Se A2.0P = YES                        | Banda de Controle, se prioridade = Temperatura | Raiz Quadrada, se in.tY = Entrada Linear         | Retardo do Alarme                    |
| Set Point alarme 2                    | SPp in Lain H                                  | Root no ; YES                                    | A1.rt 0 a 9999seg                    |
| A2.SP in.L a in.H                     |                                                | Ponto Decimal                                    | Duração do Alarme                    |
| · · · · · · · · · · · · · · · · · · · | Rele de alarme, se Ax.Fn = Prob                | d.P Ver "7.3 Configuração"                       | A1.PL 0 a 9999seg                    |
|                                       | P.AL 0FF ; 1;2                                 | OffSet da Leitura                                | Bloqueio Inicial                     |
| Mod Operação do Controle              | Acionamento do relé de alarme, se P.AL≠oFF     | 0 a ± 1000                                       | A1.DL TES;no                         |
| ao Final do Programa                  | P.AL.S Strt ; End                              | in l                                             |                                      |
| oFF Desliga                           | Fim do Programa                                | Leitura Máxima                                   | Comunicação                          |
| SP SP do último segmento              | End                                            | in.H Ver "7.3 Configuração"                      | Endereço                             |
| rEPt Repetição Automática             | Liid                                           | Filtro Digital                                   | Addr 1 a 247                         |
|                                       |                                                | FiLt oFF; 1 a 200                                | Taxa de Comunicação                  |
|                                       | LoC Bloqueio dos Parâmetros                    | Tipo de Controle                                 | bAud Tabela "bAud"                   |
| hAud Velocidade de Transmissão        | 0 Todos podem ser alterados                    | Cont rL2; Ao                                     | Paridade                             |
| <b>9.6</b> 9600 bps                   | 1 CD Operação o Prestamos podem ser alterados  | Se Cont=rL2, saída analógica Ao=PV               | PAr OFF;odd;EvE                      |
| 10.2 10200 km                         | Sr, uperação e rrogramas podem ser alterados   | A0.FV oFF; 0 a 20; 4 a 20;                       | Libera Lontrole Manual / Automático  |
| 19.2 19200 bps                        | 2 SP e Uperação podem ser alterados            |                                                  | M-A YES;no                           |
| <b>38.4</b> 38400 bps                 | 3 SP pode ser alterado                         | AU.C   OFF; U a 20; 4 a 20; PuLS                 | PG oP VESing                         |
| <b>57.6</b> 57600 bps                 | 4 Nenhnum parâmetro                            |                                                  | Trava dos Parâmetros                 |
|                                       |                                                |                                                  | inara abbi andine (105               |

|               |               | 4se        | g                   |
|---------------|---------------|------------|---------------------|
| ConF - CON    | FIGUR         | ACÃO       |                     |
| Auto-Sinto    | nia           |            |                     |
| A.t           |               |            | oFF;on;on.L         |
| Proporcion    | al            |            |                     |
| P             | 1             |            | oFF;1 a 999,9       |
| Integral, se  | P≠ol          | FF         |                     |
| 1             | ]             |            | oFF;1 a 9999        |
| Diferencia    | , se P 🕫      | ≠ oFF      |                     |
| d             |               |            | oFF;1 a 999,9       |
| Tempo de l    | Ciclo, s      | eP≠oP      | F                   |
| C.t           | ]             |            | 1 a 200; 5 a 200    |
| Histerese,    | se P≠         | oFF        |                     |
| HYS           |               |            | 0 a 50%             |
| Ação do Co    | ntrole        |            |                     |
| A.C           |               |            | rE;dir              |
| Limite infer  | ior do C      | ontrole,   | se <b>P ≠ oFF</b>   |
| C.LL          |               |            | 0 a 50,00           |
| Limite supe   | rior do (     | Controle   | , se <b>P ≠ oFF</b> |
| C.LH          |               |            | 50,0 a 100,0        |
| Soft Start,   | se <b>P</b> ≠ | oFF        |                     |
| SF.St         |               |            | 0 a 9999seg.        |
| Sinal de Er   | trada         |            |                     |
| in.tY         |               | Ver "7.3   | Configuração"       |
| Seleção de Un | idade, se     | in.tY - En | trada de Sensor     |
| Unit          |               |            | C;F                 |
| Raiz Quadrad  | a, se in.t    | Y = Entra  | da Linear           |
| Root          |               |            | no ; YES            |
| Ponto Deci    | mal           |            |                     |
|               |               |            |                     |

| Função do Alarme 1A1.FnVer "9. Operação dos Alarmes"Ação do relé 1, se A1.Fn $\neq$ oFFA1.ACno; nCSet Point Alarme 1 $\mathbf{A1.SP}$ A1.SPin.L a in.HHisterese $\mathbf{a1.HY}$ O a (in.H · in.L)/2Retardo do AlarmeA1.rtO a 9999seg.Duração do AlarmeA1.PLO a 9999seg.Bloqueio InicialYES;noAcesso Operador ao A1.SPA1.OPYES;noSe Cont-AoFunção do Alarme 2A2.FnVer "9. Operação dos Alarmes"Ação do relé 2, se A2.Fn $\neq$ OFFA2.ACin.L a in.HSet Point do Alarme 2A2.SPin.L a in.HHisterese $\mathbf{A2.HY}$ O a (in.H - in.L)/2                                                                                                    |              |                |                   |
|----------------------------------------------------------------------------------------------------|--------------|----------------|-------------------|
| Image of the second second se |              |                |                   |
| Função do Alarme 1A1.FnVer "9. Operação dos Alarmes"Ação do relé 1, se A1.Fn $\neq$ oFFA1.ACno; nCSet Point Alarme 1A1.SPin.L a in.HHistereseA1.HY0 a (in.H · in.L)/2Retardo do AlarmeA1.rt0 a 9999seg.Duração do AlarmeA1.PL0 a 9999seg.Bloqueio InicialYES;noAcesso Operador ao A1.SPA1.OPYES;noSe Cont-AoFunção do Alarme 2A2.FnVer "9. Operação dos Alarmes"Ação do relé 2, se A2.Fn $\neq$ oFFA2.ACin.L a in.HSet Point do Alarme 2A2.SPin.L a in.HHisterese $A2.HY$ O a (in.H - in.L)/2                                                                                                    |              |                |                   |
| A1.FnVer "9. Operação dos Alarmes"Ação do relé 1, se A1.Fn ≠ oFFA1.ACno; nCSet Point Alarme 1A1.SPin.L a in.HHistereseA1.HY0 a (in.H · in.L)/2Retardo do AlarmeA1.rt0 a 9999seg.Duração do AlarmeA1.PL0 a 9999seg.Bloqueio InicialYES;noAcesso Operador ao A1.SPA1.OPYES;noSe Cont-AoFunção do Alarme 2A2.FnVer "9. Operação dos Alarmes"Ação do relé 2, se A2.Fn ≠ oFFA2.ACin.L a in.HSet Point do Alarme 2A2.SPin.L a in.HHistereseA2.HY0 a (in.H - in.L)/2                                                                                                    | Função do    | Alarme 1       |                   |
| Ação do relé 1, se A1.Fn ≠ oFFA1.ACno; nCSet Point Alarme 1A1.SPin.L a in.HHistereseA1.HYO a (in.H · in.L)/2Retardo do AlarmeA1.rtO a 9999seg.Duração do AlarmeA1.PLO a 9999seg.Bloqueio InicialA1.DLYES;noAcesso Operador ao A1.SPA1.OPYES;noSe Cont-AoFunção do Alarme 2A2.FnVer "9. Operação dos Alarmes"Ação do relé 2, se A2.Fn ≠ oFFA2.ACin.L a in.HSet Point do Alarme 2A2.SPin.L a in.HHistereseA2.HYO a (in.H - in.L)/2                                                                                                    | A1.Fn        | Ver "9. Opera  | ção dos Alarmes"  |
| A1.ACno; nCSet Point Alarme 1 $\mathbf{A1.SP}$ A1.SP $\mathbf{in.La in.H}$ Histerese $\mathbf{0 a (in.H \cdot in.L)/2}$ Retardo do Alarme $\mathbf{A1.rt}$ A1.rt $\mathbf{0 a 9999seg.}$ Duração do Alarme $\mathbf{A1.PL}$ A1.PL $\mathbf{0 a 9999seg.}$ Bloqueio Inicial $\mathbf{A1.bL}$ A1.OPYES;noAcesso Operador ao A1.SPA1.OPYES;noSe Cont-AoFunção do Alarme 2A2.FnVer "9. Operação dos Alarmes"Ação do relé 2, se A2.Fn $\neq$ oFFA2.ACin.L a in.HSet Point do Alarme 2A2.SPin.L a in.HHisterese $\mathbf{A2.HY}$ O a (in.H - in.L)/2                                                                                                    | Ação do re   | lé 1, se A1.Fn | ≠ oFF             |
| Set Point Alarme 1A1.SPin.L a in.HHisterese $a$ (in.H · in.L)/2Retardo do Alarme $a$ (in.H · in.L)/2Retardo do Alarme $a$ 9999seg.Duração do Alarme $a$ 9999seg.Bloqueio Inicial $a$ (in.H · in.L)/2A1.DLYES;noAcesso Operador ao A1.SPYES;noA1.OPYES;noSe Cont-AoYES;noFunção do Alarme 2 $A2.Fn$ A2.FnVer "9. Operação dos Alarmes"Ação do relé 2, se A2.Fn $\neq$ oFFA2.ACin.L a in.HSet Point do Alarme 2 $A2.SP$ A2.SPin.L a in.HHisterese $a$ (in.H - in.L)/2                                                                                                    | A1.AC        | J              | no; nC            |
| A1.SPin.L a in.HHisterese0 a (in.H · in.L)/2Retardo do Alarme0 a 9999seg.Duração do Alarme0 a 9999seg.Duração do Alarme0 a 9999seg.Bloqueio Inicial0 a 9999seg.A1.PL0 a 9999seg.Bloqueio InicialYES;noAcesso Operador ao A1.SPYES;noAcesso Operador ao A1.SPYES;noSe Cont-AoYES;noFunção do Alarme 2A2.FnVer "9. Operação dos Alarmes"Ação do relé 2, se A2.Fn $\neq$ oFFA2.ACin.L a in.HSet Point do Alarme 2In.L a in.HHistereseIn.L a in.HHisterese0 a (in.H - in.L)/2                                                                                                    | Set Point A  | larme 1        |                   |
| HistereseA1.HY $0 a (in.H \cdot in.L)/2$ Retardo do Alarme $A1.rt$ $A1.rt$ $0 a 9999seg.$ Duração do Alarme $A1.PL$ $A1.PL$ $0 a 9999seg.$ Bloqueio Inicial $A1.BL$ $A1.bL$ $YES;no$ Acesso Operador ao A1.SP $A1.0P$ $YES;no$ Se Cont-AoFunção do Alarme 2 $A2.Fn$ $Ver "9. Operação dos Alarmes"Ação do relé 2, se A2.Fn \neq oFFA2.ACin.L a in.HSet Point do Alarme 2A2.SPin.L a in.HHisterese0 a (in.H - in.L)/2$                                                                                                    | A1.SP        | ]              | in.L a in.H       |
| A1.HY0 a (in.H · in.L)/2Retardo do Alarme0 a 9999seg.Duração do Alarme0 a 9999seg.Duração do Alarme0 a 9999seg.Bloqueio InicialYES;noA1.bLYES;noAcesso Operador ao A1.SPYES;noA1.OPYES;noSe Cont-AoYES;noFunção do Alarme 2YES;noA2.FnVer "9. Operação dos Alarmes"Ação do relé 2, se A2.Fn $\neq$ oFFA2.ACin.L a in.HSet Point do Alarme 2in.L a in.HHisteresein.L a in.HHistereseA2.HYO a (in.H - in.L)/2                                                                                                    | Histerese    |                |                   |
| Retardo do Alarme         A1.rt       0 a 9999seg.         Duração do Alarme         A1.PL       0 a 9999seg.         Bloqueio Inicial       YES;no         A1.bL       YES;no         Acesso Operador ao A1.SP       YES;no         A1.OP       YES;no         Se Cont-Ao       YES;no         Função do Alarme 2       A2.Fn         A2.Fn       Ver "9. Operação dos Alarmes"         Ação do relé 2, se A2.Fn ≠ oFF       A2.AC         A2.SP       in.L a in.H         Histerese       A2.HY         O a (in.H - in.L)/2                                                                                                    | A1.HY        | ] 0:           | a (in.H - in.L)/2 |
| A1.rt $0$ a 9999seg.Duração do AlarmeA1.PL $0$ a 9999seg.Bloqueio InicialA1.bLYES;noAcesso Operador ao A1.SPA1.OPYES;noSe Cont-AoFunção do Alarme 2A2.FnVer "9. Operação dos Alarmes"Ação do relé 2, se A2.Fn $\neq$ oFFA2.ACin.L a in.HSet Point do Alarme 2A2.SPin.L a in.HHistereseA2.HYO a (in.H - in.L)/2                                                                                                    | Retardo do   | Alarme         |                   |
| Duração do Alarme         A1.PL       0 a 9999seg.         Bloqueio Inicial       YES;no         A1.bL       YES;no         Acesso Operador ao A1.SP       YES;no         A1.OP       YES;no         Se Cont-Ao       YES;no         Função do Alarme 2       A2.Fn         A2.Fn       Ver "9. Operação dos Alarmes"         Ação do relé 2, se A2.Fn ≠ oFF       A2.AC         A2.SP       in.L a in.H         Histerese       in.L a in.H         Histerese       O a (in.H - in.L)/2                                                                                                    | A1.rt        | ]              | 0 a 9999seg.      |
| A1.PL       0 a 9999seg.         Bloqueio Inicial       YES;no         A1.bL       YES;no         Acesso Operador ao A1.SP       YES;no         A1.OP       YES;no         Se Cont-Ao       YES;no         Função do Alarme 2       A2.Fn         A2.Fn       Ver "9. Operação dos Alarmes"         Ação do relé 2, se A2.Fn ≠ oFF       A2.AC         Set Point do Alarme 2       in.L a in.H         Histerese       in.L a in.H         Histerese       0 a (in.H - in.L)/2                                                                                                    | Duração de   | o Alarme       |                   |
| Bloqueio Inicial<br>A1.bL YES;no<br>Acesso Operador ao A1.SP<br>A1.OP YES;no<br>Se Cont-Ao<br>Função do Alarme 2<br>A2.Fn Ver "9. Operação dos Alarmes"<br>Ação do relé 2, se A2.Fn ≠ oFF<br>A2.AC in.L a in.H<br>Set Point do Alarme 2<br>A2.SP in.L a in.H<br>Histerese<br>A2.HY O a (in.H - in.L)/2                                                                                                    | A1.PL        | ]              | 0 a 9999seg.      |
| A1.bLYES;noAcesso Operador ao A1.SPA1.OPYES;noSe Cont-AoFunção do Alarme 2A2.FnVer "9. Operação dos Alarmes"Ação do relé 2, se A2.Fn $\neq$ oFFA2.ACin.L a in.HSet Point do Alarme 2A2.SPin.L a in.HHistereseA2.HYO a (in.H - in.L)/2                                                                                                    | Bloqueio Ir  | nicial         |                   |
| Accesso Operador ao A1.SP         A1.OP       YES;no         Se Cont-Ao         Função do Alarme 2         A2.Fn       Ver "9. Operação dos Alarmes"         Ação do relé 2, se A2.Fn ≠ oFF         A2.AC       in.L a in.H         Set Point do Alarme 2         A2.SP       in.L a in.H         Histerese       0 a (in.H - in.L)/2                                                                                                    | A1.bL        | ]              | YES;no            |
| A1.0P     YES;no       Se Cont-Ao     Função do Alarme 2       A2.Fn     Ver "9. Operação dos Alarmes"       Ação do relé 2, se A2.Fn ≠ oFF     A2.AC       A2.AC     in.L a in.H       Set Point do Alarme 2     A2.SP       A2.SP     in.L a in.H       Histerese     0 a (in.H - in.L)/2                                                                                                    | Acesso Ope   | rador ao A1.SP |                   |
| Se Cont-Ao<br>Função do Alarme 2<br>A2.Fn Ver "9. Operação dos Alarmes"<br>Ação do relé 2, se A2.Fn ≠ oFF<br>A2.AC in.L a in.H<br>Set Point do Alarme 2<br>A2.SP in.L a in.H<br>Histerese<br>A2.HY 0 a (in.H - in.L)/2                                                                                                    | A1.0P        | ]              | YES;no            |
| Função do Alarme 2A2.FnVer "9. Operação dos Alarmes"Ação do relé 2, se A2.Fn $\neq$ oFFA2.ACin.L a in.HSet Point do Alarme 2A2.SPin.L a in.HHistereseA2.HYO a (in.H - in.L)/2                                                                                                    | Se Cont-Ao   |                |                   |
| A2.FnVer "9. Operação dos Alarmes"Ação do relé 2, se A2.Fn $\neq$ oFFA2.ACin.L a in.HSet Point do Alarme 2A2.SPin.L a in.HHistereseA2.HYO a (in.H - in.L)/2                                                                                                    | Função do A  | Alarme 2       |                   |
| Ação do relé 2, se A2.Fn $\neq$ oFFA2.ACin.L a in.HSet Point do Alarme 2A2.SPHistereseA2.HYO a (in.H - in.L)/2                                                                                                    | A2.Fn        | Ver "9. Opera  | ção dos Alarmes"  |
| A2.ACin.L a in.HSet Point do Alarme 2A2.SPA2.SPin.L a in.HHistereseA2.HYO a (in.H - in.L)/2                                                                                                    | Ação do relé | 2, se A2.Fn ≠  | oFF               |
| Set Point do Alarme 2A2.SPin.L a in.HHistereseA2.HYO a (in.H - in.L)/2                                                                                                    | A2.AC        |                | in.L a in.H       |
| A2.SP in.L a in.H<br>Histerese<br>A2.HY 0 a (in.H - in.L)/2                                                                                                    | Set Point do | Alarme 2       |                   |
| Histerese<br>A2.HY O a (in.H - in.L)/2                                                                                                    | A2.SP        | ]              | in.L a in.H       |
| A2.HY 0 a (in.H - in.L)/2                                                                                                    | Histerese    |                |                   |
|                                                                                                    | A2.HY        | 0 a (ir        | n.H - in.L)/2     |
| Retardo do Alarme                                                                                                    | Retardo do   | Alarme         |                   |
| A1.rt 0 a 9999seg.                                                                                                    | A1.rt        | ]              | 0 a 9999seg.      |
| Duração do Alarme                                                                                                    | Duração de   | o Alarme       |                   |

**10. INDICAÇÕES DE FALHAS** Erros de ligação e configuração representam a maioria dos problemas e chamados de assistência técnica, ocasionando: custos adicionais, perda de tempo e insatisfação.

É importante fazer a revisão das ligações elétricas e dos parâmetros ajustados de forma a evitar problemas durante os testes de inicio de operação.

Os controladores CPM, possuem uma ferramenta de diagnóstico que indica, através de códigos no display, qual é o a causa do problema. Na tabela abaixo estão listados os códigos e sua respectiva causa:

| Display       | Controle           | Defeito                                                                                                    |
|---------------|--------------------|----------------------------------------------------------------------------------------------------|
| Err I         | Desligado / mínimo | Erro no programa de rampas e patamares.<br>Escala configurada fora da aplicação.                                                                                                    |
| 8 2           | Desligado / mínimo | Erro no programa de rampas e patamares.<br>Casa decimal configurada diferente da aplicação.                                                                                                    |
| <u> Err</u> 3 | Desligado / mínimo | Erro no programa de rampas e patamares.<br>Alarme <b>AL.1</b> ou <b>AL.2</b> não configurados para <b>ProG.</b>                                                                                                    |
| υυυυ          | Desligado / mínimo | Borne 2<br>Borne 3<br>T.C. Borne 3<br>PT100                                                                                                    |
| <u></u>       | Desligado / mínimo | Borne 1<br>Borne 2<br>Borne 3<br>Borne 2<br>Borne 3<br>Borne 2<br>Borne 3                                                                                                    |
|               | Desligado / mínimo | Borne 1<br>Borne 2<br>Borne 3<br>4-20mA/1-5V<br>Borne 2<br>Borne 2<br>Borne 2<br>Borne 2<br>Borne 2<br>Borne 2<br>Borne 2<br>Borne 2<br>Borne 2<br>Borne 2<br>Borne 2<br>Borne 2<br>Borne 2<br>Borne 2<br>Borne 2<br>Borne 2<br>Borne 2<br>Borne 3<br>4-20mA/1-5V<br>Borne 3<br>4-20mA/1-5V<br>Borne 3<br>4-20mA/1-5V<br>Borne 3<br>4-20mA/1-5V<br>Borne 3<br>4-20mA/1-5V<br>Borne 3<br>4-20mA/1-5V<br>Borne 3<br>4-20mA/1-5V<br>Borne 3<br>4-20mA/1-5V<br>Borne 3<br>4-20mA/1-5V<br>Borne 3<br>4-20mA/1-5V<br>Borne 3<br>4-20mA/1-5V<br>Borne 3<br>Borne 3 |
|               |                    | Legenda Fio interrompido Curto-circuito entre fios                                                                                                    |
|               |                    |                                                                                                    |

| Sseg |
|------|
|------|

CAb - CALIBRAÇÃO Ajuste de Zero da Leitura C.in.L 0 a ± 1000 Ajuste de Span da Leitura C.in.H 0 a ± 1000 Ajuste de Zero da Saída Analógica C.Ao.L 0 a ± 1000 Ajuste de Span da Saída Analógica C.Ao.H 0 a ± 1000

Obs.: A Contemp reserva-se no direito de alterar qualquer dado desse manual sem aviso prévio.

### GARANTIA

A Contemp Ind. Com. e Serviços Ltda, garante que o controlador de temperatura CPM, relacionado na Nota Fiscal de venda, está isento de defeitos e coberto por garantia de 12 meses a contar da data de emissão da referida Nota Fiscal. Ocorrendo defeito dentro do prazo da garantia, o produto deverá ser enviado à Contemp, onde será reparado ou substituído sem ônus, desde que comprovado o uso dentro das especificações técnicas do produto. O QUE A GARANTIA NÃO COBRE: Despesas indiretas como: fretes, viagens e estadias.

#### PERDA DA GARANTIA

LoC

A garantia será perdida quando:

Não forem seguidas as especificações listadas no item "3. Especificações";
Apresentar sinais de violação; ou

Ver Tabela "LoC"

• Utilização por pessoal não habilitado.